Налаштування розширення зони віщання Wi-Fi за допомогою фірмового додатка «**Mi Home**» (необхідно попередньо встановити и мати зареєстрований MI аккаунт - посилання

https://account.xiaomi.com/pass/register);

• Підключити пристрій до живлення (**Amplifier 2** в будь-який вільний USB-роз'єм, **Pro** версію в мережу живлення);

• Знаходимо в мобільному пристрої відкриту **Wi-Fi** мережу, що містить у назві «**Xiaomi repeater**...» і підключаємося до неї;

| 9:48 | 3 🙆 🚺 🚺 🧕 1,24КБ/с 🖇 🖉 奈 "иl velcom 3G "иl life:                                                                                        | :) BY | 4G 🗩 39%   |
|------|----------------------------------------------------------------------------------------------------|-------|------------|
| <    | Wi-Fi                                                                                                    |       |            |
|      | Включить Wi-Fi                                                                                                    |       |            |
|      | ПОДКЛЮЧЕННАЯ СЕТЬ                                                                                                    |       |            |
|      | xiaomi-repeater-v1_miap9be6 п<br>Подключено                                                                                             |       | (î; >)     |
|      | НUAWEI-B315-E1A8<br>Сохранено                                                                                                    |       | <b>Ś</b> > |
|      | доступные сети                                                                                                    |       |            |
|      | Atlant Telecom                                                                                                    |       | <b>?</b>   |
|      | ecologiatour                                                                                                    |       | <b>?</b>   |
|      | TP-LINK_8BD2                                                                                                    |       | <b>(</b>   |
|      | Новая сеть Wi-Fi                                                                                                    |       | >          |
|      | НАСТРОЙКИ WI-FI                                                                                                    |       |            |
|      | Автопереключение сетей<br>Держите включенными мобильный интернет и Wi-Fi для<br>перехода на мобильный интернет при плохом сигнале Wi-Fi |       |            |
|      | $\overline{(\mathbf{Q})}$                                                                                                    |       |            |

Обновить

• Відкриваємо додаток «**Mi Home**»; регіон вибираємо **Сінгапур** для **Xiaomi Mi WIFI Amplifier 2** або Материковий Китай для **Pro** версії. Вводимо попередньо створений **Mi аккаунт.** При запиті включити геодані обов'язково включаємо, інакше може не виявити пристрій;

• Натискаємо «+» і вибираємо пункт «Add device»;

\* Для Amplifier 2\_ Якщо в списку не з'явився «Mi Wi-Fi Repeater …» - натискаємо «Scan» і вибираємо свій пристрій зі списку.

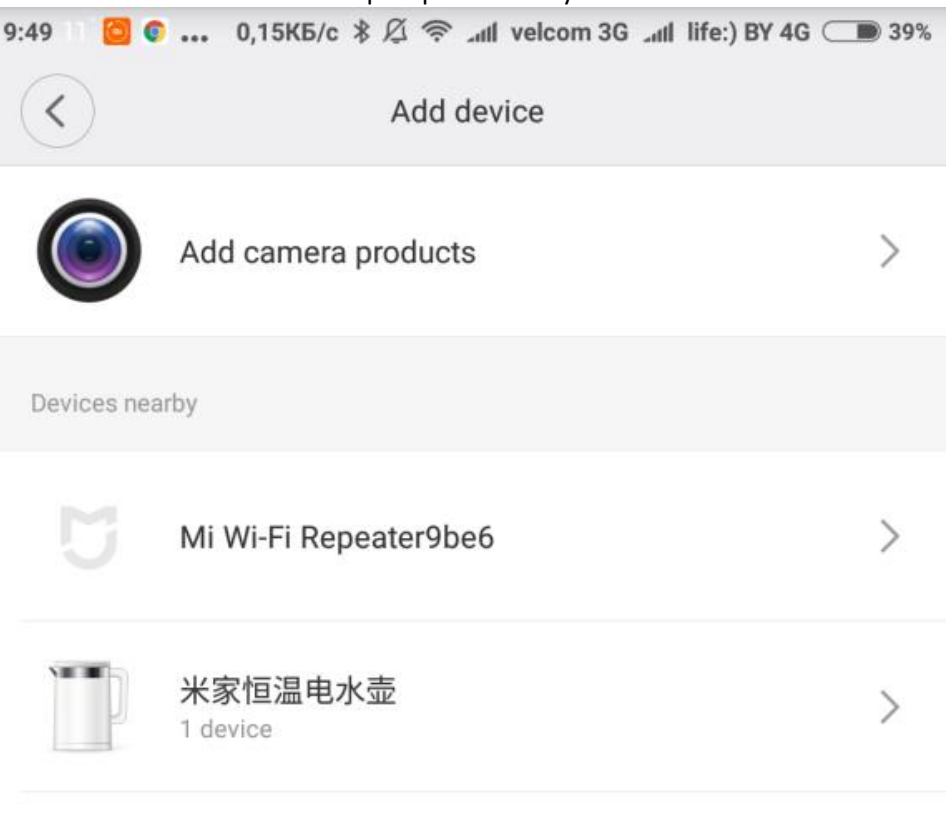

Can't find or connect device?

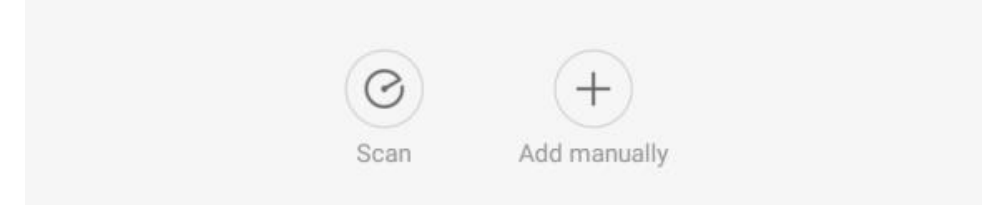

\*Для **Pro** версії вибираємо вручну як на картинці, і скануємо.

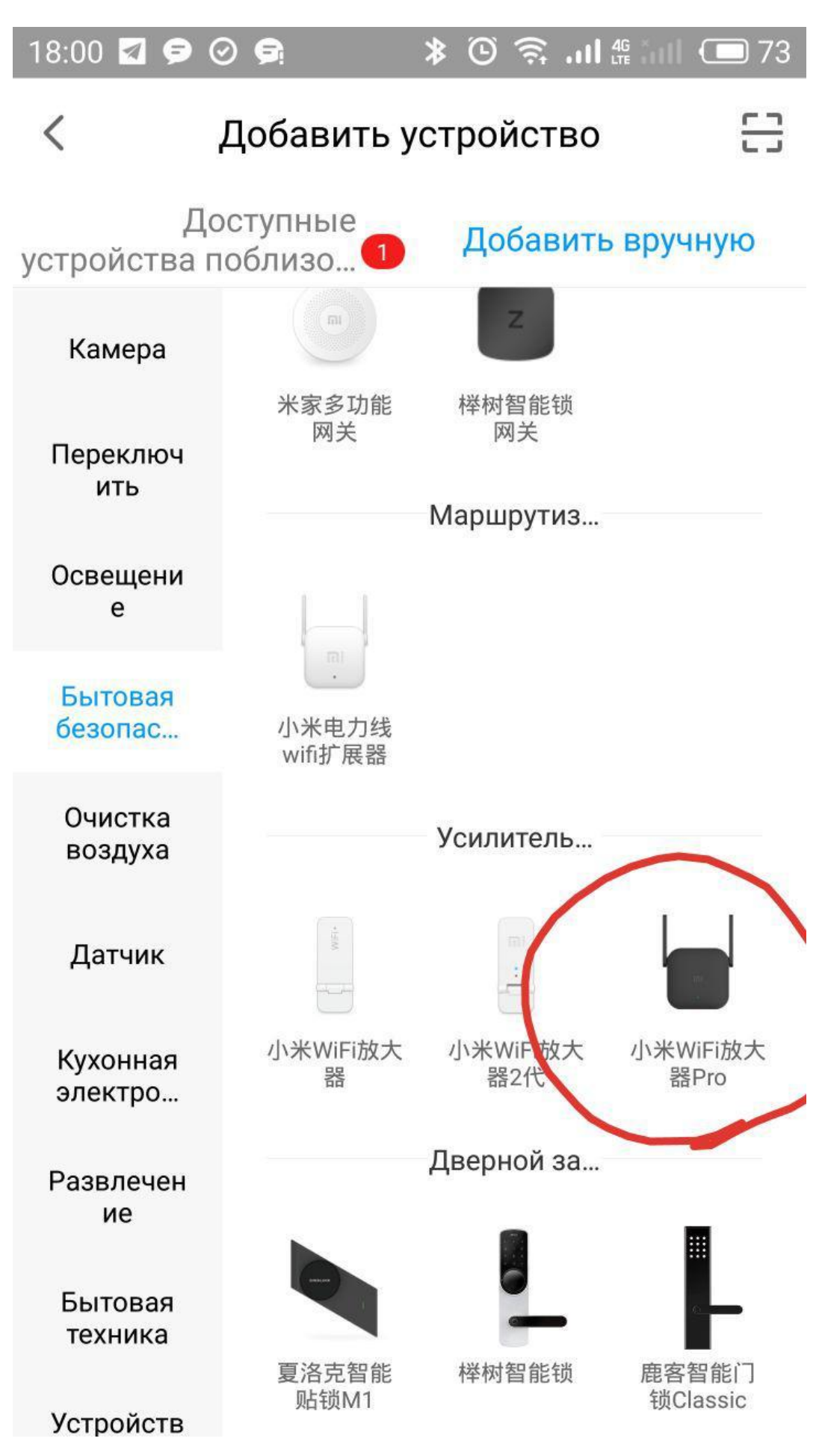

Вибираємо зі списку доступних мереж, зону віщання якої хочемо розширити;
Вводимо пароль, якщо потрібно, і натискаємо кнопку «Next»;

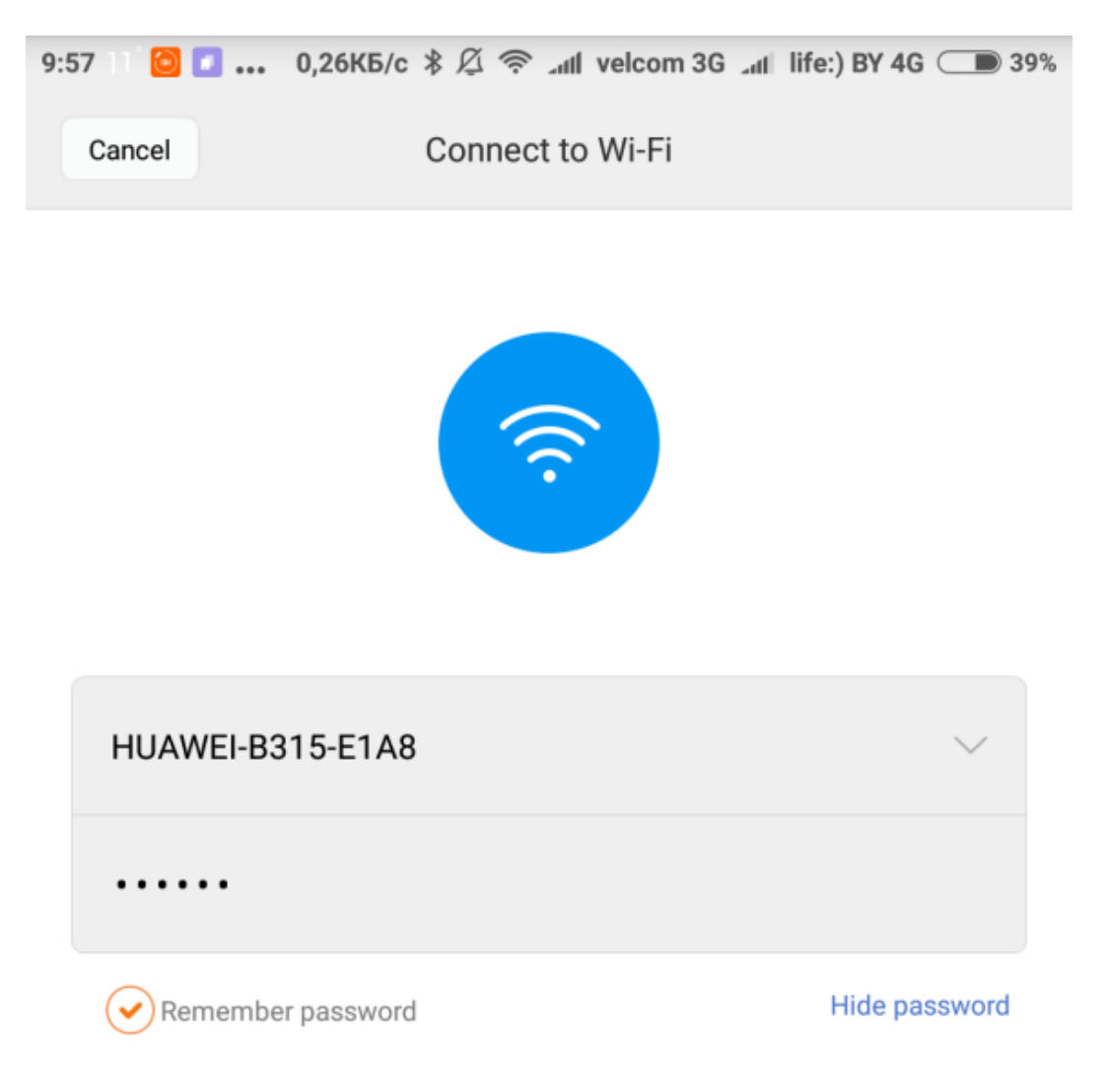

Next

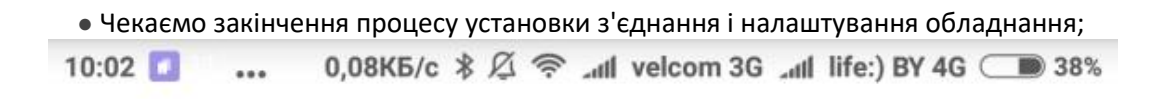

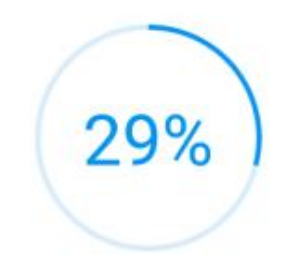

## Just a sec...

Keep your device close to the router and make sure the network environment is stable

Next

| • Після оповіщення «Connected successfully», яке позначає, що зв'язок з мережею успішно вста | ановлена, |
|----------------------------------------------------------------------------------------------|-----------|
| натискаємо « <b>Done</b> »;                                                                  |           |

|        | Haruckaemo «Done»,                                  |
|--------|-----------------------------------------------------|
| :03 🙆  | 70,8KБ/c 考 Ø 奈 ⊿dl velcom 3G ⊿dl life:) BY 4G ◯ ● 3 |
|        |                                                     |
|        |                                                     |
|        | Connected successfully                              |
|        |                                                     |
|        |                                                     |
|        | Select the device location                          |
|        |                                                     |
| Спаль  | ня Bedroom Living room Kitchen                      |
| Bathro | om Office +                                         |
|        |                                                     |
|        |                                                     |
|        |                                                     |
|        |                                                     |
|        |                                                     |
|        |                                                     |
|        | $\sim$                                              |
|        | Create shortcut                                     |
|        | Done                                                |
|        | Done                                                |

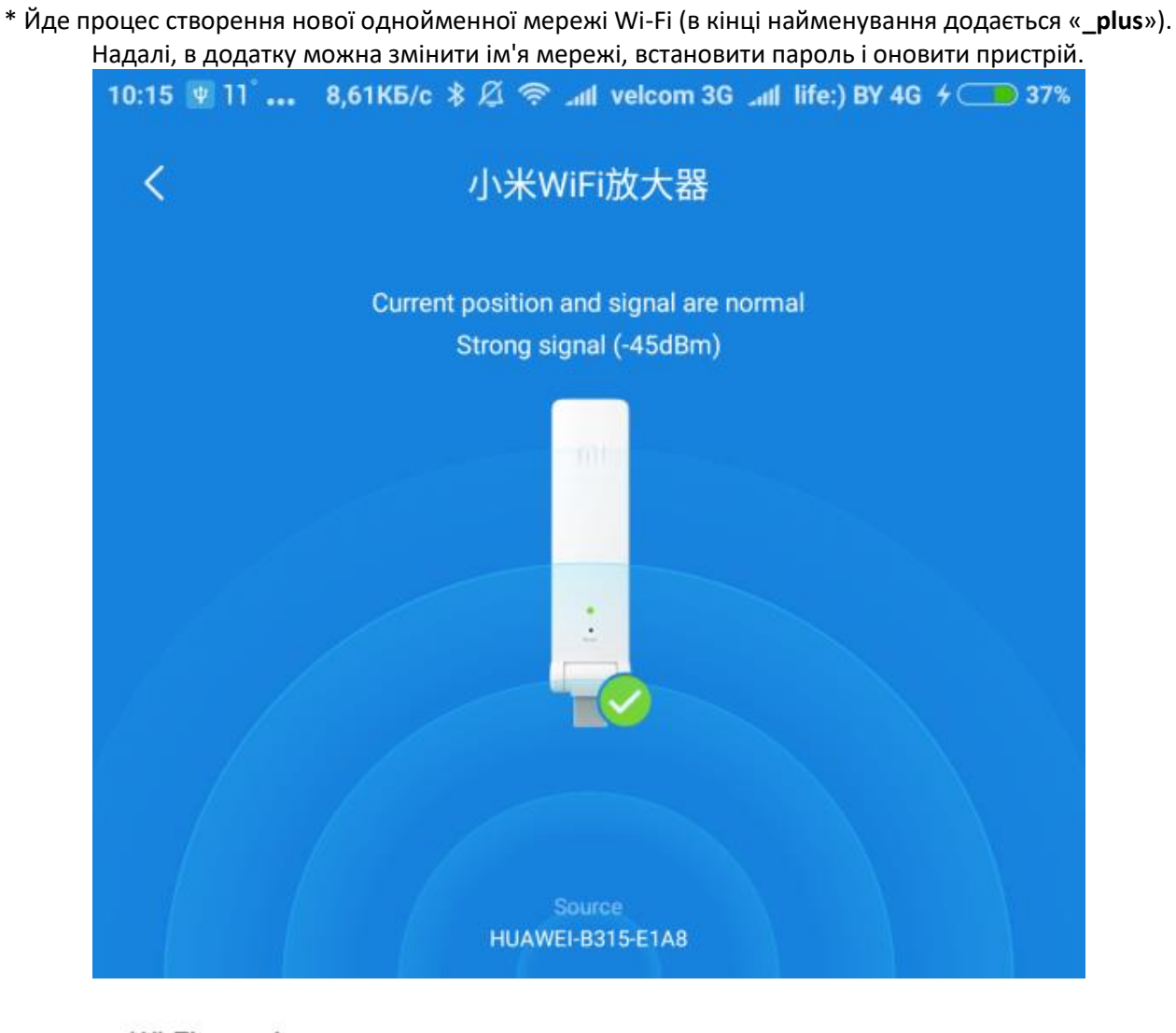

Wi-Fi roaming To use Wi-Fi roaming, set the same name as the source

## Wi-Fi settings

Network name HUAWEI-B315-E1A8\_plus

Version info 0.2.31

Refresh

Для підключення до фірмовим роутера моделі Amplifier 2 досить підключити підсилювач до USB-роз'єму фірмового роутера і почекати поки жовтий світлодіод змінить колір на синій. Після з'єднання підключаємо розширювач до живлення в зоні низького сигналу і очікуємо появи однойменної мережі з додаванням до імені «\_plus».